## EBSCOhost

| Sign In         User ID         Preserved         Preserved         Preserved         Sign In         Or         Image: Sign In with Google         Sign In with Google         Sign In With Scope         Sign In With Google         Sign In With Google         Sign In With Google         Sign In With Google         Sign In With Google         Sign In With Google         Sign In Control Control Control Control Control Control Control Control Control Control Control Control Control Control Control Control Control Co                                                                                                    | Sign In<br>User ID<br>Password<br>Password<br>Passwo          |                                                                                                    | 検索結果に「OSAKA KYOIKU U<br>クリックして選択                                                                                                    | Nľ                                               |                             |
|----------------------------------------------------------------------------------------------------|----------------------------------------------------------------------------------------------------|----------------------------------------------------------------------------------------------------|----------------------------------------------------------------------------------------------------|--------------------------------------------------|-----------------------------|
| Uur ID<br>                                                                                                    | Let's find your institution<br>「 assword<br>「 assword<br>」 assword<br>「 assword<br>」 assword<br>「 assword<br>」 assword<br>」 assword<br>assword<br>」 assword<br>assword<br>」 assword<br>assword<br>assword | Sign In                                                                                                    |                                                                                                    |                                                  |                             |
| Password   Password   Password   Sign In   Or   ○ sign in with Google   ○ sign in with Google   ○ sign in with Clever   Pass ASAHiGAOKA KASHIGAOKA KASHIGAO                                                                                                    | <ul> <li>□ control of the set of the set of the</li></ul>                                                                                                    | User ID                                                                                                    | Let's find your institution                                                                                                    |                                                  |                             |
| Parsword                                                                                                    | C C Safa Kyoku<br>Ferent your Mythicto passwert?<br>Sign In<br>Or<br>Or<br>Sign in with Google<br>Sign in with Google<br>Sign in with Google<br>Sign in with Clever<br>Access through your institution」を<br>数次<br>CACcess through your institution」を<br>数次<br>CACcess through your institution」を<br>数次<br>CACcess through your institution」を<br>数次<br>CACcess through your institution」を<br>数次<br>CACcess through your institution」を<br>数次<br>CACcess through your institution」を<br>数次<br>CACcess through your institution」を<br>数次<br>CACcess through your institution」を<br>なたい<br>CACcess through your institution」を<br>なたい<br>CACCess through your institution」を<br>なたい<br>CACCess through your institution」を<br>なたい<br>CACCess through your institution」を<br>なたい<br>CACCess through your institution」を<br>なたい<br>CACCess through your institution」を<br>なたい<br>CACCess through your institution」を<br>CACCess through your institution」を<br>CACCess through your institution」を<br>CACCess through your institution」を<br>CACCess through your institution」を<br>CACCess through your institution」を<br>CACCess through your institution<br>CACCess through your institution<br>CACCess through your institut                                                                                                    |                                                                                                    |                                                                                                    |                                                  |                             |
| ✓ Use my location          Image: Sign 1m       C         Sign 1m       C         C       Sign 1m with Google         Sign 1m with Google       Sign 1m with Google         Sign 1m with Clever       1 - 20 results of 55 results         Access through your institution j & Access through your institution j & Access through your institutinstitutinsthour p & Access                                                                                                    | ✓ Use my location          frager year My 15550 passwort?         frager year My 15550 passwort?         Sign In         or         image: sign in with Google         isign in with Google         isign in with Clever         Access through your institution j & Brance         Access through your institution j & Brance         Access through your brance         Access through your brance         Access through your brance         Access through your brance         Access through your brance                                                                                                    | Password                                                                                                    | Q osaka kyoiku                                                                                                    |                                                  |                             |
| Image: Sign In       Also available: The EBSCO Mobile app.         Cr       Cr         Cr       Cr      <                                                                                                    | Image: Sign in with Google       Image: Sign in with Google         Or       Image: Sign in with Google         Image: Sign in with Google       Image: Sign in with Google         Image: Sign in with Google       Image: Sign in with Google </td <td></td> <td>✓ Use my location</td> <td></td>                                                                                                    |                                                                                                    | ✓ Use my location                                                                                                    |                                                  |                             |
| Sign In         Or         Or         ① a         ② sign in with Google         ③ sign in with Google         ③ sign in with Clever         IAccess through your institution J を<br>Bty         IAccess through your institution J を<br>Bty         グインする際に、ID などの情報がサービス<br>株者に送信されます.         象子る項目を選択して「同意」をクリック         I clentity Provider<br>WathsplaceModer withy was alked with 50 meters         Tockcedefinition         Tockcedefinition         Tockcedefinition         City Lot Actional State Lot Univer-Lity State Context Context                                                                                                    | Sign In       Also available: The EBSCO Mobile app.         Cr       Cr         Cr       Cr         Cr       Sign in with Clever         CAccess through your institution J を       Cr         Cr       Cr         Cr       Sign in with Clever         Cr       Cr         Cr       Sign in with Clever         Cr       Cr         Cr       Cr         Cr       Cr         Cr       Cr         Cr       Cr         Cr       Cr         Cr                                                                                                    | Forgot your MyEBSCO password?                                                                                                    |                                                                                                    |                                                  |                             |
| Sign In         Or         ① access through your institution         ③ Sign in with Google         ③ Sign in with Clever         FAccess through your institution 」を<br>数         FAccess through your institution 」を<br>数         グインする際に、ID などの情報がサービス<br>供者に送信されます.         家する項目を選択して「同意」をクリック         Note         Clevelite for the for the                                                                                                    | Sign In         Or                                                                                                    |                                                                                                    | Also available: The <b>EBSCO Mobile app</b> .<br>Access your library's content from anywhere at any                                                                                                    | / tim                                            |                             |
|                                                                                                    | or   ① このののののののののののののののののののののののののののののののののののの                                                                                                    | Sign In                                                                                                    |                                                                                                    |                                                  |                             |
|                                                                                                    |                                                                                                    | Or                                                                                                    |                                                                                                    |                                                  |                             |
|                                                                                                    | Sign in with Google Sign in with Clever Sign in with Clever CACcess through your institution」を<br>選択 CACcess through your institution」を<br>選択 CACcess through your institution」を<br>選択 CACCESS through your institution」を<br>選択 CACCESS through your institution」を<br>選択 CACCESS through your institution」を<br>認知 CACCESS through your institution」を<br>認知 CACCESS through your institution」を<br>認知 CACCESS through your institution」を<br>認知 CACCESS through your institution」を<br>認知 CACCESS through your institution」を<br>認知 CACCESS through your institution」を<br>認知 CACCESS through your institution」を<br>認知 CACCESS through your institution」を<br>認知 CACCESS through your institution」を<br>認知 CACCESS through your institution」を<br>認知 CACCESS through your institution」を<br>認知 CACCESS through your institution」を<br>認知 CACCESS through your institution」を<br>CACCESS through your institution」を<br>CACCESS through your institution」を<br>CACCESS through your institution」を<br>CACCESS through your institution」を<br>CACCESS through your institution」を<br>CACCESS through your institution」を<br>CACCESS through your institution」を<br>CACCESS through your institution」を<br>CACCESS through your institution<br>CACCESS through your institution institution                                                                                                    | Access through your institution                                                                                                    | 1 - 20 results of 55 results                                                                                                    |                                                  |                             |
| Control Control Con                                                                                                    | Sign in with Clever     Sign in with Clever     Sign in with Clever     LBARX     498-1 ASAHIGAOKA     KASHIWARA-SHI     OSAKAU, S82-8582     JPAN     UBARX     498-1 ASAHIGAOKA     KASHIWARA-SHI     OSAKAU, S82-8582     JPAN     Comparison of the second second se                                                                                                    | G Sign in with Google                                                                                                    |                                                                                                    |                                                  |                             |
| 「Access through your institution」を<br>数         グインする際に、ID などの情報がサービス<br>株者に送信されます。         使者に送信されます。         意する項目を選択して「同意」をクリック         Filentity Provider<br>regentational food rabits         アビAccess through your institution」を<br>まする項目を選択して「同意」をクリック         Ctに送信されます。         ではいまりaceholder with your<br>searching food rabits         アビAccess through your institution」を<br>のしていまする場所を受いています。         マロードを入れてログ         アビスに対応する情報         ************************************                                                                                                    | Control (Control (Contro) (Control (Contro) (Contro) (Contro) (Contro) (Contro) (Cont                                                                                                    | Sign in with Clever                                                                                                    |                                                                                                    |                                                  |                             |
| OSAKA-FU, 582-8582<br>JAPAN         OSAKA-FU, 582-8582<br>JAPAN                                                                                                    | GAccess through your institution」を<br>法状       OSAKA-FU, 582-8582<br>JAPAN         OYインする際に、ID などの情報がサービス<br>共者に送信されます。       大阪教育大学の認証画面<br>パスワードを入れてログ         使者に送信されます。       たのする際に、「同意」をクリック         FIdentity Provider<br>toe this placeholder with your<br>reganizational logo / laboit       大阪教育大学の認証画面<br>パスワードを入れてログ         CICLE(さたる特報<br>電気なりービスに送信されます。       たのかやフルよととしていやサービス<br>Subboleth.ebscohost.com         CICLE(さたる特報<br>電気なり・ビスに送信されます。このサービスにどけるサービス。<br>Subboleth.ebscohost.com      ザを<br>()<br>(ワクード         CPUMP コージンを認信しまます。      サを<br>()<br>(ワクード         アンパン<br>「パワード       ()<br>()<br>()<br>()<br>()<br>()<br>()<br>()<br>()<br>()<br>()<br>()<br>()<br>(                                                                                                    |                                                                                                    | KASHIWARA-SHI                                                                                                    |                                                  |                             |
| ログインする際に、ID などの情報がサービス<br>提供者に送信されます。<br><b>同意する項目を選択して「同意」をクリック</b><br><b>かた</b> だ72や2したりとしているサービス:<br>bibloeth.ebscohost.com<br>たがが2や2したりとしているサービス:<br>bibloeth.ebscohost.com<br>たがた72や2したりとしているサービス:<br>bibloeth.ebscohost.com<br>たがた72や2したりとしているほかもたりまか。<br>たびた72や2したりとしているほかしているからたの<br>たびた72や2したり<br>たびた72や2のかの<br>たびた72や2<br>たびた72や2<br>たびた72 | A CANANTARY AND A CANANTARY AND A CANANTARY                                                                                                    |                                                                                                    |                                                                                                    |                                                  |                             |
| ログインする際に、ID などの情報がサービス<br>提供者に送信されます。<br>同意する項目を選択して「同意」をクリック<br>Organizational logo / labei)                                                                                                    | <ul> <li>コグインする際に、ID などの情報がサービス</li> <li>提供者に送信されます.</li> <li>司意する項目を選択して「同意」をクリック</li> <li>Autor Provider<br/>organizational logo / tabei)</li> <li></li></ul>                                                                                                    |                                                                                                    |                                                                                                    |                                                  |                             |
| The performance of the definitionThe performance of the definitionThe performance of the definition $f(replace this placeholder with yourorganizational logo / labei)whether performance of the definitionwhether performance of the definitionf(replace this placeholder with yourorganizational logo / labei)whether performance of the definitionwhether performance of the definitionf(replace this placeholder with yourorganizational logo / labei)whether performance of the definitionand the definitionf(replace this placeholder with yourorganizational logo / labei)faculty@osaka-kyoiku.ac.jpand the definitionf(replace this placeholder with yourorganizational logo / labei)faculty@osaka-kyoiku.ac.jpand the definitionf(replace the definitionthe definitionthe definitionthe definitionthe definitionfaculty@osaka-kyoiku.ac.jpand the definitionf(replace the definitionthe definitionthe def$                                                                                                    | The contract of the contract of the contract                                                                                                    |                                                                                                    |                                                                                                    |                                                  |                             |
| August August Augu                                                                                                    | Pur Lecruity Provided<br>and this placeholder with you<br>organizational logo / laboity                                                                                                    | ログインする際に、ID などの情報がサービス<br>提供者に送信されます                                                                                                    | 大阪教育大学の認証画面                                                                                                    |                                                  |                             |
| Our Identity Provider<br>(replace this placeholder with your<br>organizational logo / labei)         あなたがアクセスしようとしているサービス:<br>shibboleth.ebscohost.com                                                                                                    | Our Identity Provide<br>eplace this placeholder with you<br>organizational logo / label         あずたがアクセスしようとしているサービス:<br>shibboleth.ebscohost.com           ・CノCに送信される情報        ザ名           'ersonScopedAffiliation         faculty@osaka-kyoiku.ac.jp           'bc:LeDonHemat_cott=ビスに送信されます。このサービスにどろたびに、あなたに関する情報を送<br>といこ同意しますか?        ザ名           'f2.cyつHemat_cott=ビスに送信されます。このサービスにアクセスするたびに、あなたに関する情報を送<br>といこ同意しますか?                                                                                                    | ログインする際に、IDなどの情報がサービス<br>提供者に送信されます.<br>同意する項目を選択して「同意」をクリック                                                                                                    | 大阪教育大学の認証画面<br>パスワードを入れてログ                                                                                                    | ธ <b>ิ</b> (วี<br>(                              |                             |
| organizational logo / label)       ユーザ名            ービスに送信される情報         山PersonScopedAffiliation         「aculty@osaka-kyoiku.ac.jp        ユーザ名             uPersonScopedAffiliation           faculty@osaka-kyoiku.ac.jp             tabとizonHamisconサービスに送信されます。このサービスにアクセスするたびに、あなたに関する情報を送         にとは同意しますか?           //スワード             tabとizonHamisconサービスに送信するには同意します。           ログインを記憶しません。             ・今回Dが目輪観が変わった場合は、再度チェックします。           ログインを記憶しません。             ・今回Dが目輪観が変わった場合は、再度チェックします。           しば信する情報を再度表示して送信の可否         を選択します。             ・うのと同じ情報であれば今後も自動的にこのサービスに送信することに同意します。           Login                                                                                                    | organizational logo / label)        ビスに送信される情報         PersonScopedAffiliation       faculty@osaka-kyoiku.ac.jp         Sと上記の情報はこのサービスに送信されます。このサービスにアクセスするたびに、あなたに関する情報を送<br>ととに同意しますか?         防止の強い       パスワード         「カログイン特に再度チェックします。         • 今回だり情報であれば今後も自動的にこのサービスに送信することに同意します。         • 今回だ日に情報であれば今後も自動的にこのサービスに送信することに同意します。         * すべての私に関する情報を今後アクセスするすべてのサービスに送信することに同意します。                                                                                                    | ログインする際に、ID などの情報がサービス<br>提供者に送信されます.<br>同意する項目を選択して「同意」をクリック                                                                                                    | 大阪教育大学の認証画面<br>パスワードを入れてログ<br>大阪教育大学                                                                                                    | <u></u><br>って<br>パイ                              |                             |
| ービスに送信される情報         PersonScopedAffiliation         faculty@osaka-kyoiku.ac.jp         ると上記の情報はこのサービスに送信されます。このサービスにアクセスするたびに、あなたに関する情報を送         こと口同意しますか?         方法の違択:         :次回ロヴイン特に再度チェックします。         ・ 今回灯り情報を送信することに可意します。         このサービスに送信する情報を再度表示して送信の可否         とどこの意味ます。         ・ 今回灯り情報を透信するたとに可意します。         ・ 今回と同じ情報であれば今後も自動的にこのサービスに送信することに可意します。         今後はチェックしません。         ・ オペエの私に関する特徴を会後でクセフィろされてのサービスに送信することに可意します。                                                                                                    | - ビノに支信される情報         PersonScopedAffiliation         faculty@osaka-kyoiku.ac.jp         Scと起の情報はこのサービスに送信されます。このサービスにアクセスするたびに、あなたに関する情報を送         法に同意しますか?         '法のプタれ:         次回口ウイン特に再度チェックします。         ・ 今回だ可じ情報であれば今後も自動的にこのサービスに送信することに同意します。         ?後はすチェックしません。         ・ 今回と同じ情報であれば今後も自動的にこのサービスに送信することに同意します。         ?後はチェックしません。         ・ すべての私に関する情報を今後アクセスするすべてのサービスに送信することに同意します。                                                                                                    | ログインする際に、ID などの情報がサービス<br>提供者に送信されます.<br>同意する項目を選択して「同意」をクリック                                                                                                    | 大阪教育大学の認証画面<br>パスワードを入れてログ<br>大阪教育大学<br>の<br>の<br>の<br>の<br>の<br>の<br>の<br>の<br>の<br>の<br>の<br>の<br>の                                                                                                    | อิ ( ( )<br>เ                                    |                             |
| ちょと記の情報につりービスに送信されます。このサービスにアクセスするたびに、あなたに関する情報を送<br>にとして問題しますか?                                                                                                    | とと上記の情報はこのサービスに送信されます。このサービスにアクセスするたびに、あなたに関する情報を送<br>ととに同意しますか?                                                                                                    | ログインする際に、ID などの情報がサービス<br>提供者に送信されます.<br>同意する項目を選択して「同意」をクリック<br>Our Identity Provider<br>(replace this placeholder with your<br>organizational logo / label)                                                                                                    | 大阪教育大学の認証画面<br>パスワードを入れてログ<br>、<br>、<br>、<br>、<br>、<br>、<br>、<br>、<br>、<br>、<br>、<br>、<br>、                                                                                                    | <b>亙で</b><br>ずイ                                  |                             |
|                                                                                                    | 方法の選択:     □ ログイン参に再度チェックします。       ショロウイン参に再度チェックします。     □ ログインを記憶しません。       ・ 今回と可じ情報であれば今後も自動的にこのサービスに送信することに同意します。     □ 送信する情報を再度表示して送信の可否を選択します。       ・ 今回と同じ情報であれば今後も自動的にこのサービスに送信することに同意します。     Login                                                                                                    | ログインする際に、ID などの情報がサービス<br>提供者に送信されます.<br>同意する項目を選択して「同意」をクリック<br>Our Identity Provider<br>replace this placeholder with your<br>organizational logo / labei)<br><i>Dut Cicicetonoffett</i><br>PersonScopedAffiliation                                                                                                    | <ul> <li>大阪教育大学の認証画面<br/>パスワードを入れてログ</li> <li></li></ul>                                                                                                    | ถิ<br>ั<br>เ                                     |                             |
|                                                                                                    | シーログイン特に再度チェックします。     ログインを記憶しません。       ・今回灯り情報を送信することに同意します。     」送信する「情報を再度表示して送信の可否       このサービスに送信するために同意します。     」送信する「情報を再度表示して送信の可否       ・今回と同じ情報であれば今後も自動的にこのサービスに送信することに同意します。     Login       汁材にすっての私に関する情報を今後アクセスするすべてのサービスに送信することに同意します。     」                                                                                                    | ログインする際に、ID などの情報がサービス<br>提供者に送信されます.<br>同意する項目を選択して「同意」をクリック<br>Our Identity Provider<br>replace this placeholder with your<br>organizational logo / labei)                                                                                                    | 大阪教育大学の認証画面<br>パスワードを入れてログ                                                                                                    | 5<br>で<br>デイ<br>>ノ                               |                             |
| <ul> <li>・今回応け情報を送信することに同意します。</li> <li>このサービスに送信する情報が変わった場合は、再度チェックします。</li> <li>・今回と同じ情報であれば今後も自動的にこのサービスに送信することに同意します。</li> <li>今街はチェックしません。</li> <li>・するするのとし間する情報を含く使なったり、ます。</li> </ul>                                                                                                    |                                                                                                    | ログインする際に、ID などの情報がサービス<br>提供者に送信されます.<br>同意する項目を選択して「同意」をクリック<br>Our Identity Provider<br>(replace this placeholder with your<br>organizational logo / labei)<br>Dur Identity Provider<br>(replace this placeholder with your<br>organizational logo / labei)<br>Dur Identity Provider<br>(replace this placeholder with your<br>organizational logo / labei)<br>Dur Identity Provider<br>(replace this placeholder with your<br>organizational logo / labei)<br>Dur Identity Provider<br>(replace this placeholder with your<br>organizational logo / labei)<br>Dur Identity Provider<br>(replace this placeholder with your<br>organizational logo / labei)<br>Dur Identity Provider<br>(replace this placeholder with your<br>organizational logo / labei)                                                                                                    | 大阪教育大学の認証画面<br>パスワードを入れてログ<br>、<br>、<br>、<br>、<br>、<br>、<br>、<br>、<br>、<br>、<br>、<br>、<br>、                                                                                                    | <b>五</b> てで<br>デイ<br>>ノ                          |                             |
| このサービスに送信する情報が変わった場合は、再度チェックします。 を選択します。 を選択します。                                                                                                    | Cのサービスに送信する情報が変わった場合は、再度チェックします。  ・ 今回と同じ情報であれば今後も自動的にこのサービスに送信することとに同意します。  ・ すべての私に関する情報を今後アクセスするすべてのサービスに送信することとに同意します。                                                                                                    | ログインする際に、ID などの情報がサービス<br>提供者に送信されます.<br>同意する項目を選択して「同意」をクリック<br>Our Identity Provider<br>(replace this placeholder with your<br>organizational logo / labei)                                                                                                    | 大阪教育大学の認証画面<br>パスワードを入れてログ デた阪教育大学<br>のあれる KYOIKU UNIVERSITY ユーザ名 バスワード パスワード                                                                                                    | <mark>ס כ</mark><br>זר<br>ייי                    |                             |
| <ul> <li>今回と同じ情報であれば今後も自動的にこのサービスに送信することに同意します。</li> <li>今街はチェックしません。</li> <li>するてのおし間する機能を必須アクセンフまえするマグリセービスに送信することに回覧します。</li> </ul>                                                                                                    | <ul> <li>今回と同じ情報であれば今後も自動的にこのサービスに送信することに同意します。</li> <li>が後はチェックしません。</li> <li>・すべての私に関する情報を今後アクセスするすべてのサービスに送信することに同意します。</li> </ul>                                                                                                    | ログインする際に、ID などの情報がサービス<br>提供者に送信されます.<br>同意する項目を選択して「同意」をクリック<br>Our Identity Provider<br>(replace this placeholder with your<br>organizational logo / label)                                                                                                    | 大阪教育大学の認証画面<br>パスワードを入れてログ デた阪教育大学<br>のあたんにないのです。 デスワードを入れてログ デスワードを入れてログ デスワードを入れてログ プスワードを入れてログ 「スワードを入れてログ 「スワードを入れてログ 「スワードを入れてログ 「スワードを入れてログ 「スワードを入れてログ 「スワードを入れてログ 「スワードを入れてログ 「スワードをふたんことの目前                                                                                                    | ס <b>כ</b><br>זר<br>זר                           |                             |
|                                                                                                    | 今後はチェックしません。 ・すべての私に関する情報を今後アクセスするすべてのサービスに送信することに同意します。                                                                                                    | ログインする際に、ID などの情報がサービス<br>提供者に送信されます.<br>同意する項目を選択して「同意」をクリック<br>Our Identity Provider<br>(replace this placeholder with your<br>organizational logo / labei)                                                                                                    | 大阪教育大学の認証画面<br>パスワードを入れてログ   、た阪教育大学の認証画面   、パスワードを入れてログ   、た阪教育大学   、た阪教育大学   、「スワードを入れてログ   、「スワードをしていていいいをいい   、「スワード   、「スワード   、「スワード   、「スワード   、「スワード   、「スワード   、「スワード   、「スワード   、「スワード   、「スワード   、「スワード   、「スワード   、「スワード   、「スワード   、「スワード   、「スワード   、「スワード   、」   、「スワード   、」   、「スワード   、「スワード   、」   、「スワード   、」   、「スワード   、   、   、   、   、   、   、   、   、   、   、   、   、   、   、   、   、   、   、   、   、   、   、   、   、   、   、   、   、   、   、   、   、   、   、   、   、   、   、   、   、   、   、   、   、   、   、   、   、   、   、   、   、   、   、   、   、   、   、   、   、   、   、   、   、   、   、   、   、   、   、   、   、   、   、   、   、   、   、   、   、   、   、   、   、   、   、   、   、   、   、   、   、   、   、   、   、   、   、   、   、   、   、   、   、   、   、   、   、   、   、   、   、   、   、   、   、   、   、   、   、   、   、   、   、   、   、   、   、   、   、   、   、   、   、 <td>ס כ<br/>ז ל<br/>ז ל</td> | ס כ<br>ז ל<br>ז ל                                |                             |
| ● オペダのショー明オスは親太会後アクセッフォスオペダのサービフ」「逆信オスニショー同音」 キオ                                                                                                    | • すべての私に関する情報を今後アクセスするすべてのサービスに送信することに同意します。                                                                                                    | ログインする際に、ID などの情報がサービス<br>提供者に送信されます.<br>同意する項目を選択して「同意」をクリック<br>Our Identity Provider<br>(replace this placeholder with your<br>organizational logo / labei)                                                                                                    | た 版教育大学の認証 画面 な スワードを入れてログ   この   この                                      | 5<br>ずイ<br>>/<br>>オ                              |                             |
|                                                                                                    |                                                                                                    | ログインする際に、ID などの情報がサービス         提供者に送信されます.         同意する項目を選択して「同意」をクリック         Our Identity Provider         Mathematical System Colspan="2">System Colspan="2">System Colspan="2"         Colspan="2">Colspan="2">System Colspan="2"         System Colspan="2"         Colspan="2"         System Colspan="2"         System Colspan="2"         System Colspan="2"         System Colspan="2"         System Colspan="2"         System Colspan="2"         System Colspan="2"         System Colspan= Colspan="2"         System Colspan="2"         System Colspan="2"         System Colspan="2"         System Colspan="2" <td colspan<="" td=""><td>た 版教育大学の認証 の は の の の の の の の の の の の の の の の の の</td><td><b>五て</b><br/>ずイ<br/>&gt;ノ<br/>&gt;オ</td></td> | <td>た 版教育大学の認証 の は の の の の の の の の の の の の の の の の の</td> <td><b>五て</b><br/>ずイ<br/>&gt;ノ<br/>&gt;オ</td>                                                                                                    | た 版教育大学の認証 の は の の の の の の の の の の の の の の の の の | <b>五て</b><br>ずイ<br>>ノ<br>>オ |

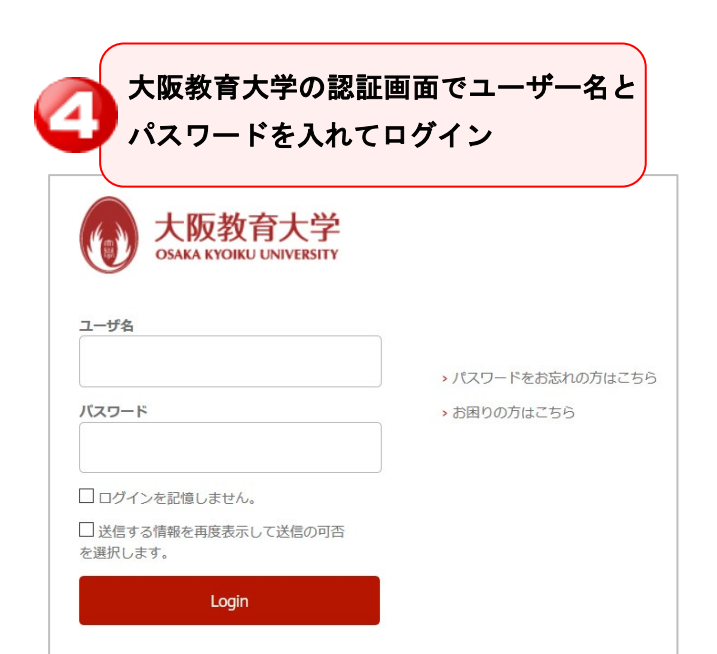

検索フィールドに「osaka kyoiku」と入れて検索. 検索結果に「OSAKA KYOIKU UNIV」が出てきたら

X

学認の利用を終了する(ログアウトする)場合は、 すべてのブラウザを閉じてください